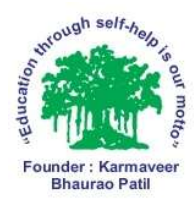

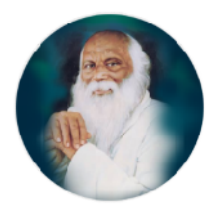

Report of Digital Exam Paper Delivery System and Online Screen Marking For Conduction of Transparent Examination and Assessment Process

### About DEPD:

University of Mumbai has been established online Exam Paper delivery system for the security of the examination Process and to avoid paper leakage.

About OSM:

For the Transparent assessment process of all examination held by college at college level, University of Mumbai and College Has established CAP Center in which all the answer sheets are assessed online under CCTV Surveillance and proctor. For Assessment evaluator required OTP which is generated by University server.

In this way the examination and assessment process is transparent and clear.

### University of Mumbai

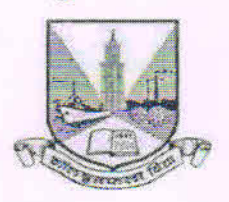

Secretariat of Controller of Examinations, M.J. Phule Bhavan, Kalina, Santacruz (East), Mumbai-400 098

No. EX / ICC / 2014-15 /6

#### CIRCULAR

All Principals, Directors / Head of the Departments of affiliated Colleges / Institutions /Conducted Colleges / University Departments are hereby informed that the University of Mumbai is planning to deliver the Question papers of **Second Half 2014 Examinations** by DEPD (Digital Exam Paper Delivery). The college should be prepared with the following requirements:

#### I Requirements for accessing the Question Paper e-delivery system:

- One PC / Laptop with higher configuration.
- UPS with at least 30 minutes of back up.
- Broadband Internet Connection.
- One data card with 3G Internet connection (MTNL, Idea, Reliance, Tata Photon, etc.) (whichever works better) for back up.
- Two registered mobile numbers (one of the Principal and another of IT Coordinator from the college) preferably of different service provider, Fax number and email ID for receiving the password. These numbers and e mail address submitted to the University should be in working condition. Any change should be communicated to the University, well in advance. The College shall be held responsible if any of these modes of communication are inaccessible or not in working condition.
- High Intensity Printer (attached to the computer (PC/Laptop) which will be used for accessing the web link).
- One extra cartridge for emergency.
- Photocopier (30-40 PPM).
- Licensed copy of antivirus installed on the computer and regularly updated through internet.
- MS-Office 2003 and above.
- Secured environment for paper printing.
- CCTV camera with back up of one month.
- They are also requested to fill-up the Check-list form on the link <u>https://mu-exam.net/muforms</u> to enable us to deliver the question papers through DEPD systems immediately.
- Please do not change the Mobile No. of the Principal / I.T. Coordinator & Email ID of the Principal and College once given, till the examination is over.

(Except Change /Resignation/Transfer of Principal or Resignation of IT Coordinator with Permission of MSS Unit before 1 week of intimation.

### **Primary Process (Watermark)**

From the Second Half October 2014, we are introducing another safety feature in our existing Digital Exam Paper Delivery System. This feature has been established to ensure another layer of security of question papers and to avoid paper leakages. The following guidelines have to be followed for the examinations to be conducted from Second half 2014, however before the actual examination, there shall be, mock drills scheduled on 4<sup>nth</sup>, 11<sup>th</sup>, & 16<sup>th</sup>, of September, 2014 at 12.00 noon to 2.00 pm.

• For downloading the Question Paper, following procedure should be followed scrupulously by the colleges:

#### One time process to be performed for setting up software

#### Date: 4th September, 2014

#### Time: 12.00 Noon to 2.00 p.m.

#### Each exam centres will have to follow the process as described below:

1. They shall receive 2 emails from University DEPDS from <u>admin.muexam@euni.in</u> to your registered college email ID

**1**<sup>st</sup> **Email:** You will find the link. Click the link and software shall be downloaded automatically. The downloaded software should then be installed in your PC / Laptop which is used for downloading and printing of question papers.

**2nd Email**: This mail shall be with the name of **Lock Lizard Licensing** containing a license of the software which should be installed in your dedicated PC / Laptop which ever you are using for downloading and printing

 They shall see a link (like below) in the 2<sup>nd</sup> email for downloading license just click that link

#### Your license

To view documents from Intelligent Quotient Security System you must activate your license:

NOTE: Your license file may also be supplied as an attachment to this email (.llv and .zip files).

3. After download double click license to install in your PC / Laptop automatically

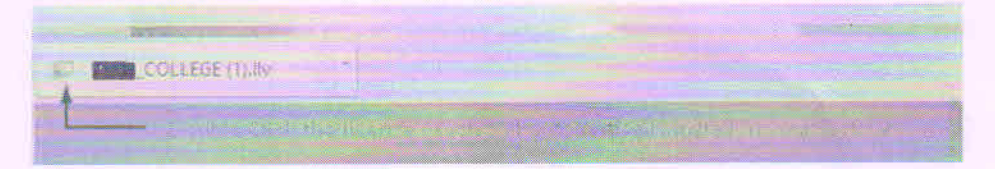

4. Now you should be ready for opening the question papers in the software given by university

### **BACKUP/SECONDARY PROCESS**

- 01 The college shall receive, through SMS on the mobile number registered with the University, the first set of Login and Password, an hour before the commencement of examination on the first day. This password shall be applicable throughout the duration of the Examination. It is the responsibility of the college to keep this password secure and confidential only with the Principal or responsible person.
- 02 The college shall receive, every day, **the second password**, **90 minutes** before the commencement of the examination. It is the responsibility of the college to keep this password secure and confidential only with the Principal or responsible person.
- 03 The question paper will be uploaded by the University on the Web site. www.mu-exam.net, an hour before the commencement of the examination on the day of every examination.
- 04 Following is the process of downloading the question paper from the web site:
  - a. Exam Centre shall visit the web link www.mu-exam.net through internet

| pagé           |      |  |  |  |
|----------------|------|--|--|--|
| Login.         |      |  |  |  |
| Login          |      |  |  |  |
| Password       |      |  |  |  |
| T Keep me logg | ed m |  |  |  |
| Loga           |      |  |  |  |
|                |      |  |  |  |

b. The first page of the web link will look like as under:

c. Enter the first set of Login and the Password received by you on the first day of the examination through SMS or email ID, as the case may be, from the University. The Login and Password will be case sensitive hence while entering the Login and Password proper care should be taken; it should be typed exactly as provided (Delock various locks such as caps lock, numeric lock, etc. before entering the password and use only when required).

- d. If you enter wrong Login or Password the link will not proceed further and will ask for re-entering of Login and Password. (After three attempts if it is locked, do not try again but contact the contact persons at the examination centre of the University immediately).
- e. After three failed attempts to Login/Password, the user account will automatically lock itself.
- f. Every account runs on session, if user is logged in the system and no activity is performed, the session of user expires and account is closed. In such situation visit the web link <u>www.mu-exam.net again.</u>
- g. After successful Login into the system you will get a screen containing the Question paper link. At any given time there would be paper links (Old/CBSGS/Revised) scheduled as morning/afternoon question paper. The screen will look like as under:

| University of Examination Sys                                                                                         | tem            |  |
|----------------------------------------------------------------------------------------------------|----------------|--|
| Home                                                                                                    |                |  |
| my Courses                                                                                                    | Constant and a |  |
| Collapse all   All material                                                                                           |                |  |
| X Exam Papers                                                                                                    |                |  |
| Exect 06.05/2012                                                                                                    |                |  |
| Download Norming (M) exam bundle<br>Download Afternoon (£1) exam bundle (2 to 6)<br>Download Evening (E2) exam bundle |                |  |

- h. These links will become active, **90 minutes** before the commencement of the Examination on the scheduled dates.
- i. Click on the respective question paper link. This link will contain the question paper in encrypted form. Download only required question papers e.g. Old/CBSGS/Revised, etc. The Chief Conductor should select the relevant and correct question paper only.
- j. Once downloading is complete the link of question paper will not open as document is protected with strong encryption.
- 05 The downloaded question paper will be a password protected word document
- 06 Open the downloaded word document containing the question paper.
- 07 It will ask for a password. Enter the second password, which is received by the college through SMS, 90 minutes prior to the commencement of the examination.

Password will be case sensitive hence while entering proper care should be taken while entering the password, which should be typed exactly as it is provided.

- 08 Once the document (question paper) is accessed (opened), its printout should be taken in the presence of Principal /Joint Chief Conductor or University officials in safe and secure environment.
- 09 Print/Photocopy necessary number of copies, in presence of Joint Chief Conductor in safe and secure environment, and keep proper record of the printed question papers including wastage, if any.
- 10 No question paper shall go out in any form before actual commencement of the examination of that day of that particular course/paper. If it is found that the paper has gone out, appropriate disciplinary action will be taken.

#### <u>Time to perform a small mock drill for Primary Watermark process</u> to check the software

- 1. Visit your DEPDS account now at http://muexam.euni.in or http://mu-exam.net.in, open the **mock drill** link and download the sample question paper
- 2. You will see the file similar to this Sample Paper 1
- 3. Remember you will only be able to open the question paper if you are qualifying on the following sub-points:
  - a. You have the software and license installed in the PC / laptop as explained above
  - b. You are authorised by university to open that file
  - c. Your internet connection should be ON
  - d. If any screen grabber software such as PrntScr, Onenote screen capture etc. is ON your file will not be opened
- 4. After opening the file / question paper, please take print out, scan it and send it to <u>admin.muexam@euni.in</u> and CC to <u>manuscripts@exam.mu.ac.in</u>. This is just to ensure that the mock drill was successful at your end. For the actual examination paper you

should not scan and send the paper via email to us.

5. If you are facing any kind of difficulties in above process, feel free to contact us on 022-26535300, 022-26534266, it will be our pleasure to help you.

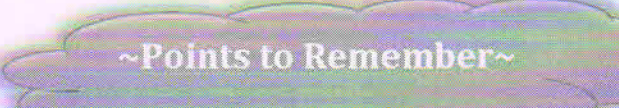

- 1. While opening the ZIP file the exam paper will be in .PDC instead of .PDF
- You will not be able to open this file in any other software except the software by university exam department
- 3. If you face any technical issue in opening the file in the existing PC / laptop you are free to change the PC / Laptop. Keep your alternate PC / Laptop ready with Internet. Install the software and the license. You shall now be ready to view and print the university question paper
- 4. When you take out the print of your question paper please remember to Turn OFF the
- In case of any emergency, please contact
- Deputy Registrar (MSS UNIT)
- Assistant Registrar (MSS UNIT)
- Senior Clerk (MSS UNIT) [DEPDS]
- Exam Control Room

- Phone No. 022 26534264 / 9223833009
- Phone No. 022 26534267/9223833005/6
- Mobile No. 9223833010
- 022-26535300

(Dinesh Bhonde) Controller of Examinations

Τо,

Place : Mumbai

Date: 25<sup>th</sup> August, 2014

All College Principals /Directors/HOD's of affiliated Colleges/Institutes/ University Departments.

Copy for Information:

- 1) All Deputy Registrar (Exam Department) & (Public Relation).
- 2) All Assistant Registrar (Exam Department / Ratnagiri & Thane sub- center).
- 3) Co-ordinator / A.R (U.C.C.) for uploading the same on University website.
- 4) E.S. to Vice Chancellor, University of Mumbai.
- 5) P.A. to Pro-Vice Chancellor, University of Mumbai.
- 6) P.A. to Director, BCUD, University of Mumbai.
- 7) P.A. to Registrar, University of Mumbai.
- 8) P.A. to Finance & Accounts Officer.
- 9) P.A to Controller of Examinations.

### University of Mumbai

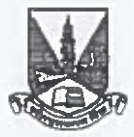

#### No. Exam./ APP/ 481 / of 2018

#### CIRCULAR

The Directors/Heads of the University Departments, Deans/Principals of the affiliated colleges in the faculty of Humanities, Commerce and Management, Science and Technology and Interdisciplinary are hereby informed that the Evaluation of First Half 2018 examination has already started and the University has tag the teachers in their respective subject those who have already assess the papers in First Half 2017 and Second Half 2017. Now you are hereby requested to see it all the faculty members of your college should registered for evaluation through following faculty registration portal and after verifying it principal has to recommend it for further approval process. We are enclosing/attaching here with USER MANUAL for your ready reference.

#### https://fr.examtrac.in/Admin

Please note that University will generate login ID and password in the name of Principal and it will be sent to your e-mail. ID. If any college is having any difficulty for login ID and Password they can contact on e-mail helpdesk\_osm@mu.ac.in , In following format.

| College Name | Principal's Name | Principal's Mobile No. | Principal's Email Id |
|--------------|------------------|------------------------|----------------------|
|              |                  |                        |                      |

Once the approval process will be completed concern evaluators will receive an SMS on registered mobile number "QP 1234 has been enabled. Report to CAP-COE(UM).

For any queries related to OSM, please contact the following helpdesk numbers:

| Help Desk 1 | 1 | 022-40411238 | Help Desk 2 : | 022-40411210 |  |
|-------------|---|--------------|---------------|--------------|--|
| Help Desk 3 | 4 | 022-40411234 | Help Desk 4 : | 022-40411235 |  |

Mumbai-400 098 7<sup>th</sup> May, 2018

(Prof.) (Dr.) Arjun P. Ghatule Director Board of Examination & Evaluation.

То

The Directors/Heads of the University Departments, Deans/Principals of the affiliated colleges in the faulty of Humanities, Commerce and Management, Science and Technology and Interdisciplinary

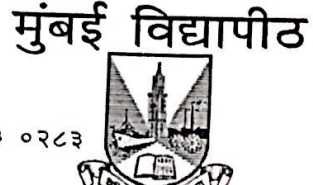

दुरष्वनी क्र — ०२२ २६५४ ३०३५ / २६५३ ०२८३ ईमेल - <u>cap.exam@mu.ac.in</u> केंद्रिय मुल्यांकन केंद्र, परीक्षा विभाग, महात्मा ज्योतीराव फुले भवन, विद्यानगरी, सांताक्रुझ (पूर्व), मुंबई— ४०० ०९८.

क्र. परीक्षा/कें.मु.कें./9७६ /२०२२

दिनांक :- 20 मे, २०२२

#### परिपत्रक :-

मुंबई विद्यापीठाच्या विविध शैक्षणिक विभागाचे संचालक/विभाग प्रमुख, विद्यापीठाशी संलग्नित/विद्यापीठ संचलित कला, वाणिज्य, विज्ञान, बी.एड, विधी, व्यवस्थापन आणि इंजिनिओरेंग महाविद्यालयाचे प्राचार्य, विद्यापीठाच्या दुर व मुक्त अध्ययन संस्थेचे प्राध्यापक आणि संचालक, विद्यापीठाच्या रत्नागिरी व ठाणे उपकेंद्राचे संचालक/समन्वयक यांना या परिपत्रकाद्वारे सूचित करण्यात येते की, प्रथम सत्र २०२२ च्या परीक्षा दि. ४ एप्रिल, २०२२ पासून सुरू झाल्या असून OSM प्रणाली मार्फत उत्तरपुस्तिकांचे मुल्यांकन करण्याचे काम दि. १७ एप्रिल, २०२२ पासून सुरू झाले आहे. महाराष्ट्र सार्वजनिक विद्यापीठ अधिनियम २०१६ कलम ८९ अन्वये विद्यापीठाने निकाल वेळेत घोषित करणे बधंनकारक आहे.

OSM प्रणाली यशस्वीरित्या पार पाडण्यासाठी संस्था /महाविद्यालयांचे लक्ष पुढील सुचनेकडे वेधण्यात येत आहे.

- १ विद्यापीठ परिपत्रक क. १६४८—अ /दि. २७ मार्च २०१८ नुसार प्रत्थेक महाविद्यालयाला OSM सेंटर सुरू करणे बंधनकारक आहे.
- २. OSM सेंटर सुरू करण्यासाठी आणि इतर तांत्रिक मदतीसाठी ९५१३८५००१६/ ७४०६७११०९५ नंबरवर आणि <u>uomhelpdesk1@gmail.com</u> वर संपर्क साधावा.
- ३. OSM साठी <u>https://um.tracmarks.com/Login</u> या वेबसाईट चा वापर करावा. त्यासाठी Login ID आणि Passward हा महाविद्यालयांच्या ई—मेल वर पाठविण्यात येईल. ई—मेल प्राप्त न झाल्यास वर नमुद केलेल्या Helpdesk च्या ई—मेल वर महाविद्यालयाचे नाव, महाविद्यालयाच्या IT-Co-ordinator चे नाव, नंबर आणि ई—मेल ID इत्यादी माहिती पाठविण्यात यावी.

४. ज्या अभ्यासकमाच्या उत्तरपुस्तिका तपासणीसाठी विद्यापीठात येणार आहेत त्या विषयाच्या Attendance मे. मेरिट ट्रॅक या कंपनीच्या <u>https://um.tracmarks.com/Login</u> या वेबसाईटवर ऑनलाईन भरणे बंधनकारक आहे. (झालेल्या व होणा—या सर्व परीक्षेच्या).

Kamal pc/D/All draft & letters Marthi letter

दुरध्वनी क्र – ०२२ २६५४ ३०३५ / २६५३ ०२८३ ईमेल - <u>cap.exam@mu.ac.in</u>

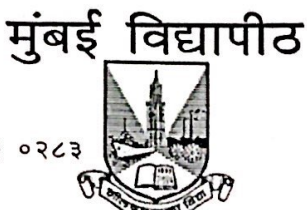

केंद्रिय मुल्यांकन केंद्र, परीक्षा विभाग, महात्मा ज्योतीराव फुले भवन, विद्यानगरी, सांताक्रुझ (पूर्व), मुंबई— ४०० ०९८.

- ......
- मराठी व इंग्रजी भाषेत लिहिलेल्या उत्तरपुस्तिका वेगळया गठ्ठयात बांधून विद्यापीठात पाठविण्यात याव्यात.
- ६. L.D. दिव्यांग विद्यार्थ्यांच्या उत्तरपुस्तिकेच्या पानांवर L.D. चा शिक्का मारावा व Attendance sheet वर सुध्दा L.D. चा उल्लेख करावा.
- ७. कॉपी केस बाबत ज्युनिअर सुपरवायझर व सिनियर सुपरवायझरनी स्पष्ट मत मांडून विद्यापीठात पाठवताना स्वतंत्र पाकिटात पाठविणे आणि Attendance sheet वेगळी पाठवावी.
- ८. सोबत जोडलेल्या परीक्षांचे Attendance हे Online आणि Offline (जुन्या पद्धतीने) पाठवावे.
- ९. OSM सेंटर सकाळी ७.३० ते रात्री ९.०० पर्यंत सुरू ठेवावे.

डॉ. विनोद पाटील. संचालक, परीक्षा व मुल्यमापन मंडळ

Kamal pc/D/All draft & letters Marthi letter

Scanned with CamScanner

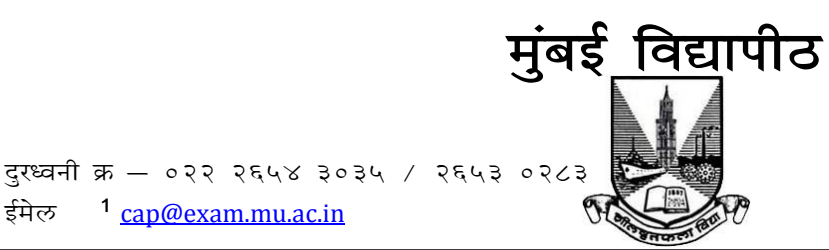

12086

केंद्रिय मुल्यांकन केंद्र, परीक्षा विभाग, महात्मा ज्योतीराव फुले भवन, विद्यानगरी, सांताक्रुझ (पूर्व), मुंबई— ४०० ०९८.

Ë. परीक्षा/कें.मु.कें./

<sup>1</sup> <u>cap@exam.mu.ac.in</u>

सप्टेंबर २०१८ दिनांक :

परिपत्रक :--

ईमेल

मुंबई विद्यापीठाच्या विविध शैक्षणिक विभागांचे संचालक/प्रमुख, विद्यापीठाशी संलग्नीत व विद्यापीठ संचालित सर्व महाविद्यालयांचे प्राचार्य, मान्यताप्राप्त संस्थांचे संचालक/प्रमुख, दूर व मुक्त अध्ययन संस्थेचे प्राध्यापक नि: संचालक, विद्यापीठाच्या रत्नागिरी व ठाणे उपकेंद्राचे समन्वयक यांना या परिपत्रकाद्वारे असे सुचित करण्यात येते की, विद्यापीठाच्या परीक्षा विभागाने उत्तरपुस्तिकांच्या मुल्यांकनासाठी प्रथम सत्र २०१७ पासून सर्व विषयांसाठी OSM प्रणाली प्रभावीपणे राबविण्यासाठी OSM प्रणालीत काही बदल करणे अपेक्षित होते. तसेच करण्यात आलेल्या बदलानूसार तसेच महाविद्यालयांच्या प्राचार्य/प्राध्यापक/ IT- Co-ordinator यांच्याकडून OSM प्रणालीबाबत काही सूचना असल्यास त्याबाबत सविस्तर चर्चा करण्यासाठी तसेच द्वितीय सत्र २०१८ पासून विद्यार्थ्यांची मॅन्युअल पद्धतीने विद्यापीठाकडे न पाठविता संगणकीय परीक्षेतील उपस्थिती उपस्थिती पाठविण्याबाबतचे प्रशिक्षण खालील ठिकाणी आयोजित करण्यात आलेले आहे.

| अनु | दिनांक     | वेळ            | ठिकाण                             | परीसर             |
|-----|------------|----------------|-----------------------------------|-------------------|
| क.  |            |                |                                   |                   |
| १   | २९/०९/२०१८ | सकाळी ११ वाजता | आर. पी गोगटे महाविद्यालय,         | रत्नागिरी आणि     |
|     |            |                | अंड. एन.व्ही जोशी रोड,            | सिंधुदुर्ग जिल्हा |
|     |            |                | ाडस्ट्राक काट जवळ,                |                   |
|     |            |                | जि. रत्नागिरी— ४९५ ६९२            |                   |
| ર   | ०१/१०/२०१८ | सकाळी ११ वाजता | सी.के.टी महाविद्यालय,             | रायगड आणि नवी     |
|     |            |                | प्लॉट नां. ०१ सेक्टर –११,         | मुंबई             |
|     |            |                | खांदा कॉलनी,                      |                   |
|     |            |                | न्य पनवेल (पश्चिम),               |                   |
|     |            |                | जि. रायगड – ४१० २०६               |                   |
| 3   | ०३/१०/२०१८ | सकाळी ११ वाजता | ऑडिटोरिअम, नॅनो टेक्नॉलॉजी इमारत, | मुंबई, मुंबई      |
|     |            |                | विद्यानगरी, सांताकृझ (पूर्व)      | उपनगर आणि         |
|     |            |                | मुंबई – ४०० ०९८                   | ठाणे शहर          |
| ४   | ०७/१०/२०१८ | सकाळी ११ वाजता | सोनोपंत दांडेकर महाविद्यालय,      | पालघर, वाडा       |
|     |            |                | पालघर (पश्चिम),                   | आणि जव्हार        |
|     |            |                | ता.आणि जि. पालघर— ४०१ ४०४         |                   |
|     | 1          |                |                                   |                   |

महाविद्यालयातील सर्व विभागांचे संचालक/प्रमुख, प्राचार्य यांना अशी विनंती करण्यात येते की, त्यांनी स्वत: Senior Superviser (वरिष्ठ पर्यवेक्षक) सह किंवा तांत्रिक समन्वयक (IT- Coordinator) सह सदर प्रशिक्षणासाठी उपस्थित राहणे अनिवार्य आहे. Digitally signed by ARJUN ARJUN PRALHAD PRALHAD GHATULE Date: 2018.09.28 प्रा. (डॉ.) सिर्भिम् प्रिम्पियम्ट्रिके00:57 +05'30' संचालक परिक्षा व मुल्यमापन मंडळ

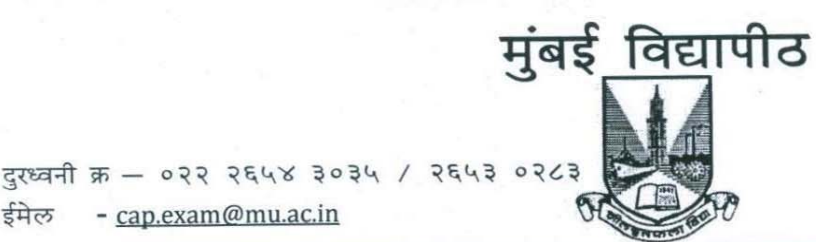

केंद्रिय मुल्यांकन केंद्र, परीक्षा विभाग, महात्मा ज्योतीराव फुले भवन, विद्यानगरी, सांताक्रुझ (पूर्व), मुंबई– ४०० ०९८.

क. परीक्षा/कें.मु.कें./ 327/२०१७

ईमेल - <u>cap.exam@mu.ac.in</u>

दिनांक : 9 द्वडिसेंबर, २०१७

परिपत्रक :-

मुंबई विद्यापीठाशी संलग्नित सर्व महाविद्यालये/संस्था/विभाग यांचे प्राचार्य/संचालक/ विभाग प्रमुख यांना सदर परिपत्रकाद्वारे सुचित करण्यात येते की, विद्यापीठाने प्रथम सत्र २०१७ पासून सर्व परीक्षांचे OSM द्वारे उत्तरपुस्तिकांच्या मुल्यांकन करून आपल्या सहकार्याने निकाल घोषित केलेले आहेत त्याबद्दल आपणा सर्वाचे अभिनंदन.

विद्यापीठाने द्वितीय सत्र २०१७ मध्ये देखील घेण्यात येणा—या परीक्षांच्या OSM द्वारे उत्तरपुस्तिकांच्या मुल्यांकन करण्याचे आयोजिले असून विविध CAP Centre वर मुल्यांकनांची कामेही सुरू करण्यात आलेली आहेत.

आपणांस विनंती करण्यात येत आहे की, खिसमस व्हेकेशन कालावधी मध्ये सर्व CAP Centre सकाळी ७.३० ते रात्री १०.३० पर्यंत सुरू राहतील याबाबत संबंधिताना सूचित करावे. ज्या महाविद्यालयात CAP Centre सुरू नाहीत त्या महाविद्यालयातील प्राध्यापकांना इतर CAP Centre सुरू असलेल्या महाविद्यालयांनी मुल्यांकन करण्याची परवानगी दयावी तसेच सर्व प्राध्यापकांनी वेळेत निकाल लावण्याच्या दृष्टीने उत्तरपुस्तिकांचे मुल्यांकन करून सहकार्य करण्याचे आव्हान करण्यात येत आहे आणि आपल्या सहकार्याची अपेक्षा बाळगत आहे.

प्रा. (डॉ.) अर्जुन घाटुळे प्रभारी संचालक परीक्षा व मुल्यमापन मंडळ

## Faculty Registration Portal User Manual

UNIVERSITY OF MUMBAI

### Logging In

Visit the application by entering the URL - <u>https://fr.examtrac.in/Admin</u>

Login using valid username and password

| $\leftrightarrow \Rightarrow c$ | Secure   https://fr.examtrac.in/admin                             |                 | ው ☆ | 8 |  | : |
|---------------------------------|-------------------------------------------------------------------|-----------------|-----|---|--|---|
|                                 |                                                                   |                 |     |   |  |   |
|                                 |                                                                   |                 |     |   |  |   |
|                                 |                                                                   | Sign In - ADMIN |     |   |  |   |
|                                 |                                                                   |                 |     |   |  |   |
|                                 |                                                                   | L User Name     |     |   |  |   |
|                                 |                                                                   |                 |     |   |  |   |
|                                 |                                                                   | Password        |     |   |  |   |
|                                 |                                                                   |                 |     |   |  |   |
|                                 |                                                                   | Login           |     |   |  |   |
|                                 |                                                                   |                 |     |   |  |   |
|                                 |                                                                   |                 |     |   |  |   |
|                                 |                                                                   |                 |     |   |  |   |
|                                 |                                                                   |                 |     |   |  |   |
|                                 |                                                                   |                 |     |   |  |   |
|                                 |                                                                   |                 |     |   |  |   |
|                                 |                                                                   |                 |     |   |  |   |
|                                 |                                                                   |                 |     |   |  |   |
|                                 |                                                                   |                 |     |   |  |   |
|                                 |                                                                   |                 |     |   |  |   |
|                                 | All rights reserved to MeritTrac Services Pvt.ltd. 2017 MeritTrac |                 |     |   |  |   |

# Successful login should take you to the Homepage

| $\leftrightarrow$ $\rightarrow$ C $\blacksquare$ Secure   h | https://fr.examtrac.in/Admin/Home/Index                           | 아☆ 🕄 💶 🗄               |
|-------------------------------------------------------------|-------------------------------------------------------------------|------------------------|
| 💋 Admin Panel                                               |                                                                   | Welcome,<br>UM_COE12 ▼ |
| 🕜 Manage Faculty                                            | A Home                                                            |                        |
| Faculty Registration                                        | Welcome to Faculty Managment dashboard                            |                        |
|                                                             |                                                                   |                        |
|                                                             | All rights reserved to MeritTrac Services Pvt.ltd. 2017 MeritTrac |                        |

### Homepage

| ← → C 🔒 Secure   h   | tps://fr.examtrac.in/Admin/Home/Index                             | ☞☆ 🕄 🖬 🗄             | 1 Click on Managa Faculty to                                       |  |  |
|----------------------|-------------------------------------------------------------------|----------------------|--------------------------------------------------------------------|--|--|
| 💋 Admin Panel        |                                                                   | Welcome,<br>UM_COE12 | 1. Click off <b>Ivianage Faculty</b> to                            |  |  |
| 🕜 Manage Faculty     | A Home                                                            |                      | Approve, Reject or Review the                                      |  |  |
| Faculty Registration | Welcome to Faculty Managment dashboard                            |                      | status of the registered<br>Examiners                              |  |  |
|                      |                                                                   |                      | 2. Click on <b>Faculty Registration</b> to Register a New Examiner |  |  |
|                      |                                                                   |                      |                                                                    |  |  |
|                      | All rights reserved to MeritTrac Services Pvt.ltd. 2017 MeritTrac |                      |                                                                    |  |  |

### Manage Faculty

| ← → C                | tps://fr.examtrac.in/Admin/FacultyMa | nager/FacultyDetai  | ils       |        |              |                    | ☆ 🕄 🗖 🗄              | 1   |
|----------------------|--------------------------------------|---------------------|-----------|--------|--------------|--------------------|----------------------|-----|
| 💋 Admin Panel        |                                      |                     |           |        |              |                    | Welcome,<br>UM_COE12 | 1.  |
| 🕜 Manage Faculty     | 😭 Home                               |                     |           |        |              |                    |                      | IVI |
| Faculty Registration | Faculty Details                      |                     |           |        |              |                    |                      |     |
| («)                  | Note : Please select either domai    | n or subject from 2 | nd row    |        |              |                    |                      | 2.  |
|                      | Customer: Select                     | Ŧ                   | Drive :   | Select |              | Ŧ                  |                      |     |
|                      | Domain: Select                       | Ψ.                  | Subject:  | Select |              | Ŧ                  |                      | З   |
|                      | Status: Select                       | Ŧ                   |           |        |              |                    |                      | Do  |
|                      | Action : Approve                     |                     | • Remarks |        |              |                    |                      |     |
|                      | Submit Download                      |                     |           |        |              |                    |                      | 4.  |
|                      | Faculty Details                      |                     |           |        |              |                    | ~                    | St  |
|                      | Name                                 | Mobile En           | nail      | Status | Desigination | Experience College | Remarks              |     |
|                      |                                      |                     |           |        |              |                    |                      | 5.  |
|                      |                                      |                     |           |        |              |                    |                      | re  |
|                      |                                      | I I I               |           |        |              |                    | •                    |     |

1. **Select Customer**: University of Mumbai

2. Select Drive: Drive III

3. You may further filter by Domain(Faculty) and Subject

4. You may filter based on the Status

5. The **Download** tab will export report based on the Filters Applied

### Review and Approval

| $\leftrightarrow$ $\rightarrow$ C $\square$ Secure $ $ I | https://fr.examtrac.in/Admin/FacultyManager/FacultyDetails                                                                                          | ☆ 🕲 🛛 :              |  |  |  |  |
|----------------------------------------------------------|----------------------------------------------------------------------------------------------------|----------------------|--|--|--|--|
| 🧭 Admin Panel                                            |                                                                                                    | Welcome,<br>UM_COE12 |  |  |  |  |
| 🕜 Manage Faculty                                         | A Home                                                                                                    |                      |  |  |  |  |
| Faculty Registration                                     | Faculty Details                                                                                                    |                      |  |  |  |  |
|                                                          | Note : Please select either domain or subject from 2nd row                                                                                          |                      |  |  |  |  |
|                                                          | Customer: University of Mumba v Drive : UM Drive II v                                                                                               |                      |  |  |  |  |
|                                                          | Domain: Select v Subject: Select v                                                                                                    |                      |  |  |  |  |
|                                                          | Status: Select •                                                                                                    |                      |  |  |  |  |
|                                                          | Action : Approve   Remarks                                                                                                    |                      |  |  |  |  |
|                                                          | Submit Download                                                                                                    |                      |  |  |  |  |
|                                                          | Faculty Details                                                                                                    | ^                    |  |  |  |  |
|                                                          | Name         Mobile         Email         Status         Designation         Experience         College         Remarks                             | 5                    |  |  |  |  |
|                                                          | Ms ekata koyande 998726631 ekatakoyande@gmail.com Pending Asst Professor 3 PATKAR COLLEGE                                                           | *                    |  |  |  |  |
|                                                          | Nazneen shaibaz khatib         996700278         nazokhatib@gmail.com         Pending         Asst Professor         1         SANDESH COLLEGE OF I |                      |  |  |  |  |
|                                                          | Pallavi sapkale 982028628 pme932@gmail.com Pending Asst Professor 10 RAMRAO ADIK INSTITUT                                                           |                      |  |  |  |  |
|                                                          | VV7 Padding UOD E ANANTUACUARYA INDO                                                                                                    |                      |  |  |  |  |

1. Click on the Mobile Number to review the Registration Details of the Examiner

### Review and Approval

| University of Mumba                                                                                                    | i - UM Drive II 19-                                                                                                    | 11-2017 7:40 PM | 1 Examiner Information will be   |
|----------------------------------------------------------------------------------------------------|----------------------------------------------------------------------------------------------------|-----------------|----------------------------------|
| NAME: Ms ekata koyande<br>Mobile : 9987266315                                                                               |                                                                                                    |                 | displayed as shown in the figure |
| Status :<br>District :<br>Name Of University :<br>College :<br>Desigination :<br>Email :<br>Experience :<br>Bank Name :     | Pending<br>Mumbai<br>University of Mumbai - Kalina Campus<br>PATKAR COLLEGE<br>Asst Professor<br>ekatakoyande@gmail.com<br>3<br>STATE BANK OF INDIA                             |                 |                                  |
| IFSC Code :<br>Account Number :<br>Faculty Role:<br>College Address :<br>Residential Address :<br>PAN No :<br>Aadbar Card : | SBIN0008075<br>33966728164<br>Examiner<br>S.V.ROAD, GOREGAON (W), MUMBAI - 400062<br>D7-23 asmita jyoti chs, malad-marve road,near fire brigade,m<br>BJBPK2933D<br>495838367075 | alad west, mu   |                                  |
|                                                                                                    |                                                                                                    |                 |                                  |

Preferred Language for evaluation: English ,

| Domain  | UG/PG              | Year/Sem | Subject                                      |
|---------|--------------------|----------|----------------------------------------------|
| Science | S0125 - T.Y. B.Sc. | SEM V    | S1042 - Biotechnology: Paper III- Genetics & |

### Review and Approval

| $\leftarrow$ $\rightarrow$ C $\blacksquare$ Secure   htt | tps://fr.examtrac.in/ | /Admin/FacultyManager    | /FacultyD   | etails                 |             |                |            |                      | ☆ 🛽 🖬 :              |
|----------------------------------------------------------|-----------------------|--------------------------|-------------|------------------------|-------------|----------------|------------|----------------------|----------------------|
| 💋 Admin Panel                                            |                       |                          |             |                        |             |                |            |                      | Welcome,<br>UM_COE12 |
| Manage Faculty                                           | 倄 Home                |                          |             |                        |             |                |            |                      |                      |
| Faculty Registration                                     | Faculty D             | Details                  |             |                        |             |                |            |                      |                      |
|                                                          | Note : Please s       | elect either domain or s | ubject fror | n 2nd row              |             |                |            |                      |                      |
|                                                          | Customer:             | University of Mumba      | v           | Drive :                | UM Drive II |                | Ŧ          |                      |                      |
|                                                          | Domain:               | Select                   | ٣           | Subject:               | Select      |                | Ŧ          |                      |                      |
|                                                          | Status:<br>Action :   | Select                   | Ŧ           |                        |             |                |            |                      |                      |
|                                                          | Submit                | Approve<br>Download      |             | ¥ Remarks              |             |                |            |                      |                      |
|                                                          | Faculty Details       |                          |             |                        |             |                |            |                      |                      |
|                                                          | Name                  | Ν                        | lobile      | Email                  | Status      | Desigination   | Experience | College              | Remarks              |
|                                                          | 🔲 Ms ekata k          | koyande 9                | 98726631    | ekatakoyande@gmail.con | n Pending   | Asst Professor | 3          | PATKAR COLLEGE       | A                    |
|                                                          | Nazneen s             | shaibaz khatib 9         | 96700278    | nazokhatib@gmail.com   | Pending     | Asst Professor | 1          | SANDESH COLLEGE OF I |                      |
|                                                          | Pallavi sap           | okale 9                  | 82028628    | pme932@gmail.com       | Pending     | Asst Professor | 10         |                      |                      |

- Filter under status "Partial Approved"
- 2. Select Examiners by clicking the Tick Box provided
- 3. Select **Approve** in the **Action** to approve a Examiner
- 4. Select **Reject** in the **Action** to reject a Examiner
- 5. Select **Lock** in the **Action** to block/hold a Examiner
- 6. More than one Tick box can be selected to perform the above action.
- 7. Enter Remarks
- 8. Click on Submit.
- 9. The **Status** will change based on the selection

### Note:

- 1. Examiners who have done evaluations during the FH are considered as Registered Users.
- 2. Registered Users have to Login with the registered Mobile number to update their respective Profile Information.
- 3. Subjects evaluated during the FH have been tagged against the registered examiners and will be in a approved status.
- 4. The University will receive request for approval for the registered examiner/s, only incase the examiner submits request on inclusion of new subjects.
- 5. Examiner can update their Profile Information, except the mobile number.
- 6. All new registrations will have to go through a approval process.

| ← → C   Secure   ht                   | tps://fr.examtrac.in/Admin/ |
|---------------------------------------|-----------------------------|
| 💋 Admin Panel                         |                             |
| Manage Faculty                        | 🖀 Home                      |
| Faculty Registration                  | Welcome to I                |
| III Principal Report 🗸                |                             |
| · · · · · · · · · · · · · · · · · · · |                             |
|                                       |                             |
|                                       |                             |
|                                       |                             |

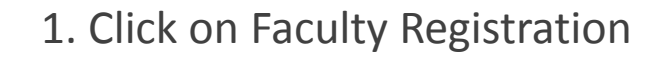

| $\leftrightarrow$ $\rightarrow$ C $\blacksquare$ Secure   ht | tps://fr.examtrac.in/Admin/FacultyManager/ | /RegisterFaculty                                 |  |  |
|--------------------------------------------------------------|--------------------------------------------|--------------------------------------------------|--|--|
| 💋 Admin Panel                                                |                                            |                                                  |  |  |
| 🕜 Manage Faculty                                             | 🖀 Home                                     |                                                  |  |  |
| Faculty Registration                                         | Register faculty                           |                                                  |  |  |
| 📶 Principal Report 🗸 🗸                                       |                                            |                                                  |  |  |
| ()()()()()()()()()()()()()()()()()                           | Drive<br>Mobile Number                     | UM Drive II         Mobile Number         Submit |  |  |

- 1. Select UM Drive III
- 2. Enter the mobile number of the examiner to be registered.

| ← → C  Secure   https://fr.examtrac.in/Faculty/Registration |                           |                     |
|-------------------------------------------------------------|---------------------------|---------------------|
|                                                             | 🥏 Faculty Registra        | ition               |
|                                                             |                           |                     |
| Sign Up                                                     |                           | Sign In             |
| Customer : University of Mumbai                             | Drive : UM Drive II       |                     |
| District                                                    | Select District 🔻         |                     |
| Name Of University                                          | Select Examination Center |                     |
| College                                                     | Select College 🔻          |                     |
| College Address                                             | College Address           |                     |
| Full Name                                                   | Full Name                 |                     |
| Designation                                                 | Choose Designation        |                     |
| Mobile Number                                               | 7406931352                |                     |
| Email                                                       | Email                     | Activate Wind       |
| Experience                                                  | Choose experience 🔻       | Go to PC settings o |
| 🛋 🥭 🛅 📴 🚺 😂 🚞 4                                             |                           |                     |

- 1. Enter all required fields.
- 2. Click on Submit

| ←       C <ul></ul>                                                                                                    | 1. |
|----------------------------------------------------------------------------------------------------|----|
| Faculty Registration                                                                                                    |    |
|                                                                                                    | 2. |
| Faculty registration has been completed.                                                                                                    |    |
| Faculty account will be activated once it is approved by the University. Faculty will receive an SMS on his/her registered mobile number – "QP 12**34 has been enabled. Report to CAP – COE (UM)"<br>Click <u>here</u> to register other faculties. |    |
|                                                                                                    |    |
|                                                                                                    |    |
|                                                                                                    |    |
|                                                                                                    |    |
|                                                                                                    |    |
| Activate Windows<br>Go to PC settings to activate Windows.                                                                                                    |    |

- On successful registration message will be shown
- 2. Select **Click here** to register more faculties

### End of User Manual

### RAYAT SHIKSHAN SASNTHA'S ARTS, SCIENCE AND COMMERCE COLLEGE MOKHADA TAL- MOKHADA DIST. PALGHAR ONLINE SCREEN MARKING

Name and Use of Software

### Software Name: TracMarks Purpose: Online External Paper assessment

### Sample Screenshot of **Evaluator Dashboard**

|                                 |                                |                                             |                        |                         |                               |                     | Announcements                                      |
|---------------------------------|--------------------------------|---------------------------------------------|------------------------|-------------------------|-------------------------------|---------------------|----------------------------------------------------|
| Search by subje                 | ct code or name                | ] ## ≔                                      |                        |                         |                               |                     | Write to us<br>Please write to us if you need help |
| 24210-84293                     |                                |                                             |                        | 24210-84293_Physic:     | s: Mahtematical, Thermal &    | Statistical Physics | Francische Asked Ousselinns                        |
| HE No                           | () NA                          | 👩 SOE: Yes                                  | 몸 Structured: No       | Grace period: NA        | (?) QP available: Yes         | 🌀 Target: No        | Quick guide to answer your questions               |
| L1 (L1) Script(s) available : 1 |                                | Start date: 26/09/2022 End date: 31/12/2024 |                        | ) Start Evaluation      | How to Evaluate               |                     |                                                    |
| L2 (L2)                         | 2 (L2) Script(s) available : 0 |                                             | Start date: 26/09/2022 | 22 End date: 31/12/2024 |                               | ) Start Evaluation  | Watch a 5 min video to get started                 |
|                                 |                                |                                             |                        |                         |                               |                     | Help Desk                                          |
| 24225-10506                     | ₫ NA                           | SOF: Vac                                    | R Structured: No       | Crace pariod: NA        | 24225-10506_Physics:          | Solid State Physics | Call us for assistance                             |
|                                 | () IA                          | B SOE. Tes                                  | Structured. No         | Grace period. NA        | () Gr available. Tes          | C larger. No        |                                                    |
| L1 (L1)                         | Script                         | (s) available : 0                           | Start date: 26/09/2022 | End date: 3             | 1/12/2024                     | Start Evaluation    |                                                    |
| L2 (L2)                         | Scrip                          | t(s) available : <b>0</b>                   | Start date: 26/09/2022 | End date: 3             | 1/12/2024                     | Start Evaluation    |                                                    |
| 24241-10371                     |                                |                                             |                        | 2424                    | 1-10371_Physics: Atomic & amp | Molecular Physics   |                                                    |
| HE NO                           | () NA                          | SOE: Yes                                    | Structured: No         | Grace period: NA        | (?) QP available: Yes         | 🎯 Target: No        |                                                    |
| L1 (L1)                         | Script                         | (s) available : <b>0</b>                    | Start date: 26/09/2022 | End date: 3             | 1/12/2024                     | ) Start Evaluation  |                                                    |
| L2 (L2)                         | Scrip                          | t(s) available : <b>0</b>                   | Start date: 26/09/2022 | End date: 3             | 1/12/2024                     | Start Evaluation    |                                                    |
| 24253-8430                      | 5                              |                                             |                        |                         | 24253-84305_Physic            | s: Electrodynamics  |                                                    |
| HE No                           | () NA                          | 📸 SOE: Yes                                  | Structured: No         | (1) Grace period: NA    | (?) QP available: Yes         | 🌀 Target: No        |                                                    |
| L1 (L1)                         | Script                         | (s) available : <b>0</b>                    | Start date: 26/09/2022 | End date: 3             | 1/12/2024                     | Start Evaluation    |                                                    |
| L2 (L2)                         | Scrip                          | t(s) available : 0                          | Start date: 26/09/2022 | End date: 3             | 1/12/2024                     | Start Evaluation    |                                                    |
|                                 |                                |                                             |                        |                         |                               |                     |                                                    |

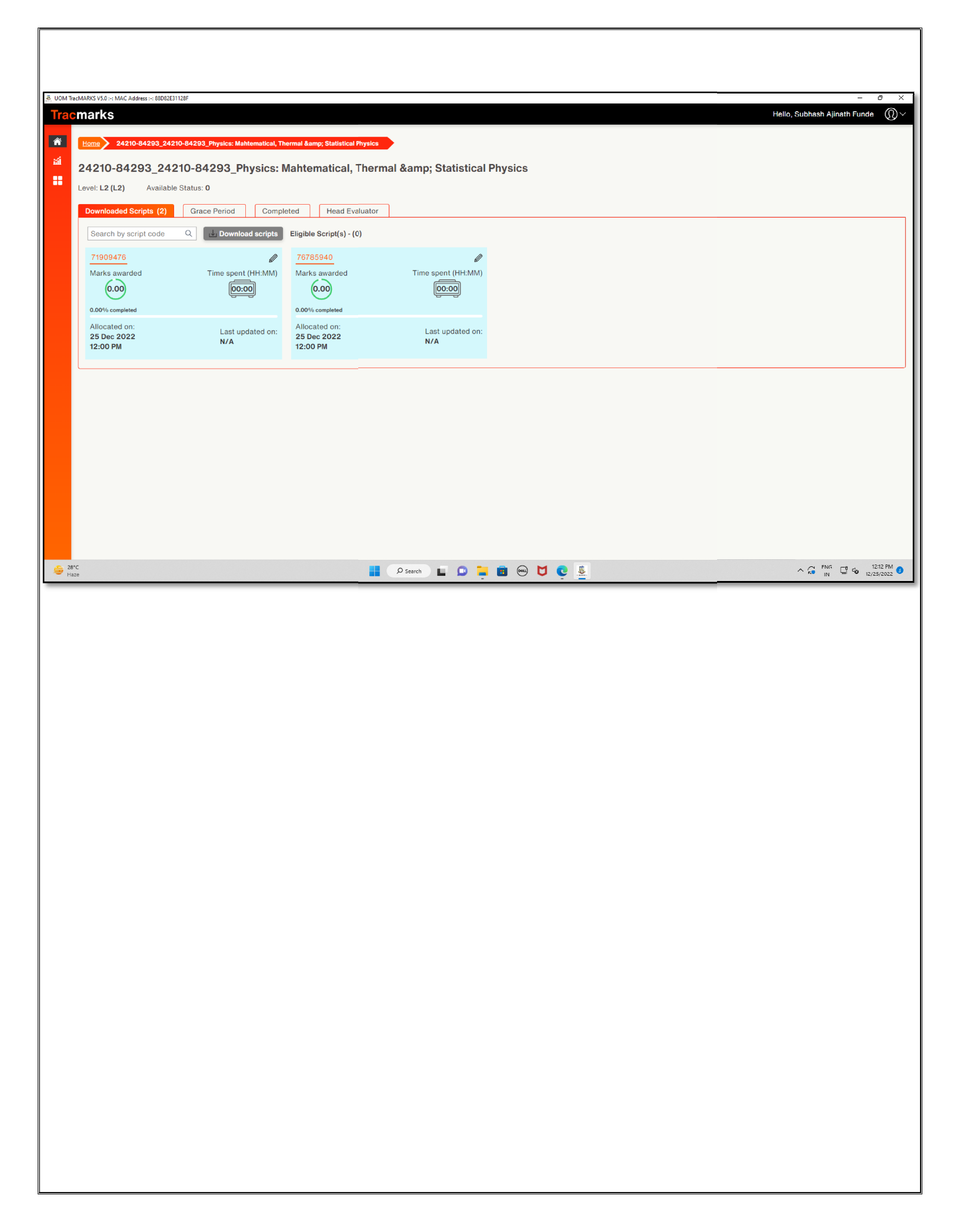